## 信用南阳-专用信用报告申请流程

第一步

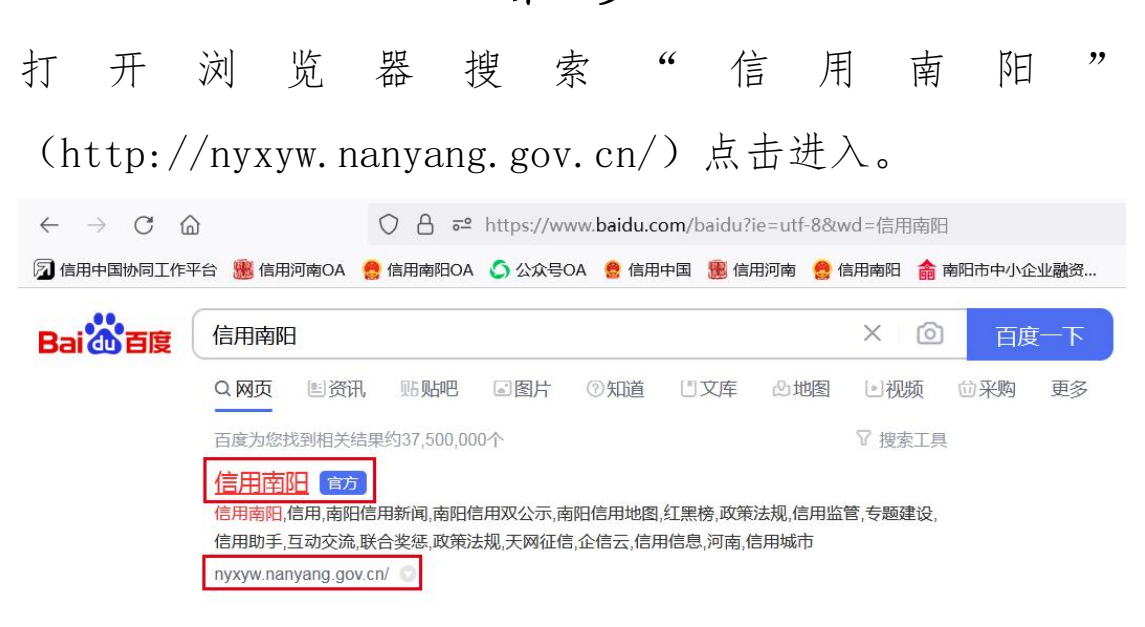

第二步

进入网址后,在首页中间点击"专用信用报告申请"窗口进入。

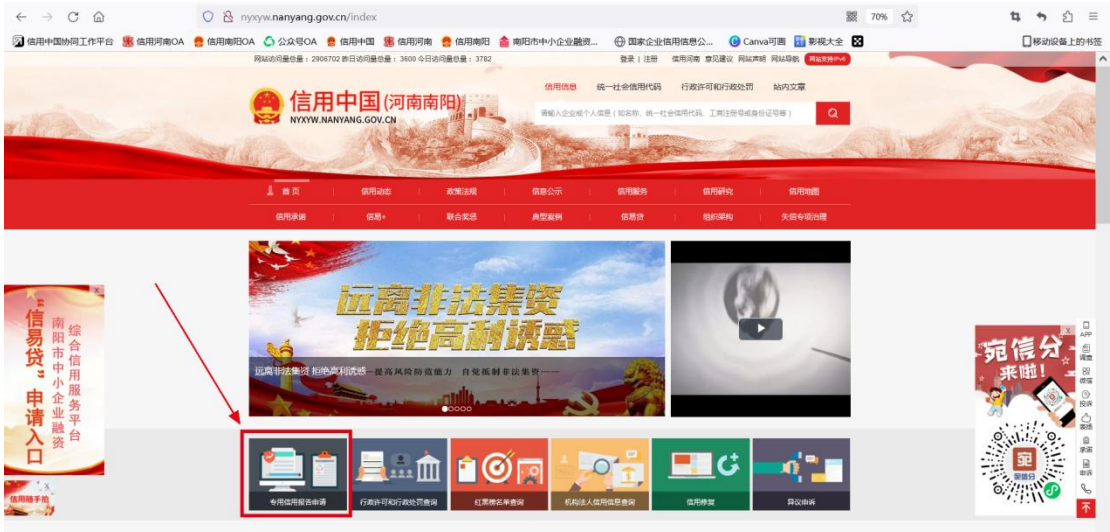

信用动态 政策法规 联合奖惩

●有更多>> \_\_\_\_\_信用信息公示 \_\_\_\_\_\_

## 第三步

在输入框内输入对应信息,勾选"使用领域",点击"申请 开具专用信用报告"即可。

1. 输入申请开具专用信用报告市场主体(企业)的名称及统一社会信用代码

| 市场主体名称:   | 请输入市场主体名称                                                                                                    |   |
|-----------|----------------------------------------------------------------------------------------------------|---|
| 统一社会信用代码: | 清输入统一社会信用代码                                                                                                    |   |
| 开具用途:     | 请迅经类型                                                                                                    | ~ |
| 联系方式:     | 请输入联系方式                                                                                                    |   |
| 时间范围:     | 请选择时间范围                                                                                                    |   |
| 使用领域:     | <ul> <li>市发展改革委</li> <li>市財政局</li> <li>市生赤环境局</li> <li>市住房城乡建设局</li> <li>市交通运输局</li> <li>市农业农村局</li> <li>市水街局</li> <li>市市场监管局</li> <li>市市场监管局</li> <li>市市场高</li> <li>市市城省局</li> <li>市市総合局</li> <li>市市総合局</li> <li>市市総合局</li> <li>市市総合局</li> <li>市市総合局</li> <li>市市総合局</li> <li>市市総合局</li> <li>市市総合局</li> <li>市市総合局</li> <li>市市総合局</li> <li>市市総合局</li> <li>市政局</li> <li>市市公式会社</li> <li>市市総合局</li> <li>市政</li> <li>市市総合局</li> <li>市政</li> <li>市政</li> <li>市市</li> <li>市政</li> <li>市政</li> <li>市</li> <li>市政</li> <li>市</li> <li>市</li></ul> |   |

2. 选择开具专用信用报告的使用用途

| e 信用                                               | 中国 (河南南<br>IYANG.GOV.CN                            | 阳)                                                                                                    | 信用信息<br>副 副 國家入企业或个人 | 统一社会信用代码<br>信息(如名称、统一社会 | fithffornforthsi<br>(Applea), Islimous<br>(Applea), Islimous | 4月92章<br>MER(96) Q |
|----------------------------------------------------|----------------------------------------------------|----------------------------------------------------------------------------------------------------|----------------------|-------------------------|--------------------------------------------------------------|--------------------|
| 首页                                                 | 信用动态                                               | 政策法规                                                                                                    | 信息公示                 | 信用服务                    | 信用研究                                                         | 值用地图               |
| 信用承诺                                               | 信用 题+                                              | 联合类型                                                                                                    | 典型案例                 | 信易贷                     | ELCORING                                                     | 失信专项治理             |
| (1996年13月): 第65 * 9月16日<br>今日:第1日日2巻中第<br>11日日2巻中第 | FBEだからぬ<br>中心を主体を示す<br>(株一社会性期代25)<br>社会性期代25)<br> | 前編入市场主体3<br>満編入誌一社会的<br>第週茶学校型<br>単週期間に注意<br>前週刊前に属<br>一市党党政変動<br>一市党党政変動<br>一市党党政変動<br>一市大党政変動<br>一市大党政政事動<br>一市大党政政事動<br>一市大党政政事員 | 5歳<br>意用代码           |                         | A                                                            |                    |

3. 输入申请开具专用信用报告市场主体(企业)的联系方式

| 忽所在位置: 首页 > <mark>专用信用报告申请</mark> |                                                                                                    |
|-----------------------------------|----------------------------------------------------------------------------------------------------|
| 专用信用报告申请                          |                                                                                                    |
|                                   |                                                                                                    |
| 市场主体名称:                           | 请输入市场主体名称                                                                                                    |
| 统一社会信用代码:                         | 请输入统一社会信用代码                                                                                                    |
| 开具用途:                             | <b>清忠経型</b> 、                                                                                                    |
| 联系方式:                             | 请输入联系方式                                                                                                    |
| 时间范围:                             | 请选择时间范围                                                                                                    |
| 使用领域:                             | <ul> <li>市发展改革委</li> <li>市財政局</li> <li>市生赤城多建设局</li> <li>市交通运输局</li> <li>市农业农村局</li> <li>市水利局</li> <li>市卫生健康体育委</li> <li>市应急管理局</li> <li>市市场监管局</li> <li>市场络</li> </ul> |
|                                   |                                                                                                    |
|                                   | 山市交近次が同一山市ビーを展開体局委                                                                                                    |

4. 选择开具专用信用报告的时间范围

| 市场主体名称:   | 清编入市场主体名称 |             |     |     |    |      |    |    |            |     |     |    |    |    |
|-----------|-----------|-------------|-----|-----|----|------|----|----|------------|-----|-----|----|----|----|
| 统一社会信用代码: |           | 请输入统一社会信用代码 |     |     |    |      |    |    |            |     |     |    |    |    |
| 开具用途:     | 请选择       | <b>隆型</b>   |     |     |    |      |    |    |            | ~   |     |    |    |    |
| 联系方式:     | 清輸ン       | 、联系         | 方式  |     |    |      |    |    |            |     |     |    |    |    |
| 时间范围:     |           | 请选择时间范围     |     |     |    |      |    |    |            |     |     |    |    |    |
| 使用领域:     | «         | <           | 202 | 23年 | 8月 |      |    |    |            | 202 | 23年 | 9月 | >  | »  |
|           | 日         | 0_0         | =   | Ξ   | 四  | 五    | 大  | 日  | <u>135</u> | Ξ   | Ξ   | 四  | 五  | ×  |
|           |           |             | 1   | 2   | 3  | 4    | 5  |    |            | 29  |     | 31 | 1  | 2  |
|           | 6         | 7           | 8   | 9   | 10 | 11   | 12 | 3  | 4          | 5   | 6   | 7  | 8  | 9  |
|           | 13        | 14          | 15  | 16  | 17 | 18   | 19 | 10 | 11         | 12  | 13  | 14 | 15 | 16 |
|           | 20        | 21          | 22  | 23  | 24 | 25   | 26 | 17 | 18         | 19  | 20  | 21 | 22 | 23 |
|           | 27        | 28          | 29  | 30  | 31 | -311 | 2  | 24 | 25         | 26  | 27  | 28 | 29 | 30 |
|           |           |             |     |     |    |      |    |    |            |     |     |    |    |    |

5. 选择开具专用信用报告的使用领域

| 信用报告申请   |                                                                                                    |   |
|----------|----------------------------------------------------------------------------------------------------|---|
| 市场主体名利   | : 请输入市场主体名称                                                                                                    |   |
| 统一社会信用代码 | : 请输入统一社会信用代码                                                                                                    |   |
| 开具用道     | : 请选择型 、                                                                                                    | × |
| 联系方式     | : 请输入联系方式                                                                                                    |   |
| 时间范围     | : 请选择时间范围                                                                                                    |   |
| 他用初始     | <ul> <li>市发展改革委 (市財政局 市生态环境局)</li> <li>市住房城乡建设局 市交通运输局</li> <li>市农业农村局 市水利局 市卫生健康体育委</li> <li>市成急管理局 (市市场监管局 市形务局)</li> <li>市城管局 (南阳银保监分局)</li> <li>市粮食和购货储备局 市税政局</li> </ul> |   |

6. 点击"申请开具专用信用报告"即可下载获取信用报告

| 市场主体名称:   | 请输入市场主体名称                                                                                                    |   |
|-----------|----------------------------------------------------------------------------------------------------|---|
| 统一社会信用代码: | 请输入统一社会信用代码                                                                                                    |   |
| 开具用途:     | 清选释类型                                                                                                    | × |
| 联系方式:     | 清输入联系方式                                                                                                    |   |
| 时间范围:     | 清选择时间范围                                                                                                    |   |
| 使用锁或:     | <ul> <li>市发展改革委</li> <li>市財政局</li> <li>市住房城乡建设局</li> <li>市交通运输局</li> <li>市农业农村局</li> <li>市水利局</li> <li>市工生健康体育委</li> <li>市広会管理局</li> <li>市场监管局</li> <li>市场监管局</li> <li>市场沿局</li> </ul> |   |
|           | <ul> <li>□市粮食和物资储备局</li> <li>□市水业农村局</li> <li>□市卫生健康体育委</li> </ul>                                                                                                    |   |
|           | 申请开具专用信用报告                                                                                                    |   |